## To print your 2013 SURS Benefit Summary Statement:

- 1. Go to <u>www.surs.org</u> and sign in to Member Login. If you haven't registered before you will need to complete the registration process first.
- 2. On the right hand side of the screen is a Quick Link menu. Click on the Benefit Summary Statement button.

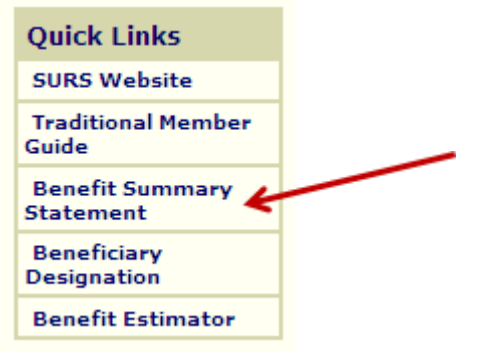

- 3. It will default to your last Benefit Summary Statement which is the 2013 statement. You can view/print any of your past statements by selecting the statement year desired.
- 4. To print the 2013 statement, select the Click on the **Printer Friendly Page** to print.

| History   Summary Statement 2013   To view the statement for a different statement year, select the year from the Statement Year drop down. For an explanation of the information displayed, click here. |  |                     |                       |
|----------------------------------------------------------------------------------------------------|--|---------------------|-----------------------|
|                                                                                                    |  | Statement Year 2013 | Printer Friendly Page |